If you do not have Adobe Acrobat Reader DC or Pro, you will need to install it. You can download the free version <u>HERE</u>.

You will need to have an electronic signature in order to sign a PDF electronically. Here is how to create one:

1. Click in the Signature Field of the PDF document.

| Student Signature (Click to sign)                                        | Date |
|--------------------------------------------------------------------------|------|
|                                                                          |      |
| Advisor's Signature (New Minor)                                          | Date |
| *New advisor is responsible for delivering signed form to the Registrar. |      |
|                                                                          |      |
| Processed in Registrar's Office                                          | Date |

- 2. Once you click in the field a window should open. If you have already created a digital signature, it will be displayed. If you do not already have one, it will display the option to create one.
  - a. Digital Signature already created

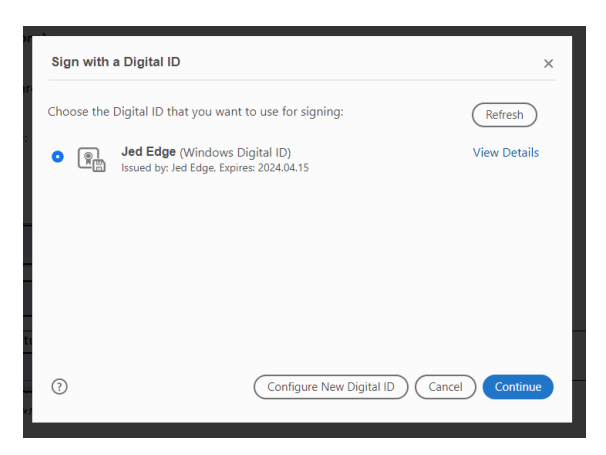

b. Option to create a Digital Signature

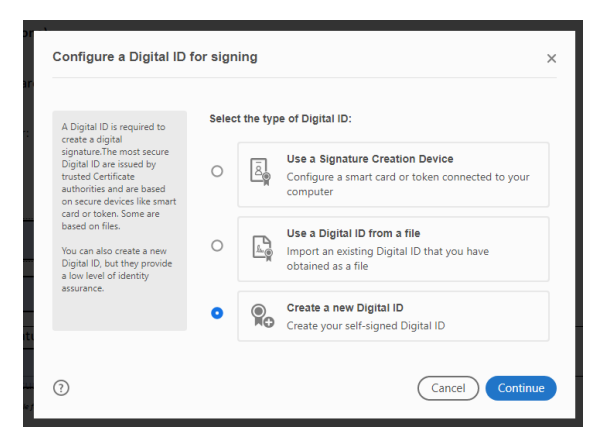

i. You have three option with varying degrees of identity assurance. These instructions will be covering the third option. More information Digital IDs can be found <u>HERE</u>.

ii. Next it gives you the option to save the ID locally on your compute or on the Windows Certificate store. Select your preference then click Continue.

| Select the destination                                                                                                    | of the n | ew Digital ID                                                                                                    | ×       |
|----------------------------------------------------------------------------------------------------|----------|----------------------------------------------------------------------------------------------------|---------|
| Digital IDs are typically<br>issued by trusted providers<br>that assure the validity of<br>5eH-signed Digital ID may<br>not provide the same level<br>of assurance and may not<br>be accepted in some use<br>cases.<br>Consult with your recipients<br>if this is an acceptable form<br>of authentication. | 0        | Save to File   Save the Digital ID to a file in your computer   Image: Save the Digital ID to Windows Certificate Store   Save the Digital ID to Windows Certificate Store   be shared with other applications | e to    |
| 3                                                                                                    |          | Back                                                                                                    | ontinue |

iii. Next enter your information and then click Save.

| Enter the identity                                                                                                    | Name                | Enter Name                |   |
|----------------------------------------------------------------------------------------------------|---------------------|---------------------------|---|
| information to be used for<br>creating the self-signed<br>Digital ID.                                                                                                    | Organizational Unit | Enter Organizational Unit |   |
|                                                                                                    | organizational onic | Enter organizational onic |   |
| Digital IDs that are self-<br>signed by individuals do not<br>provide the assurance that<br>the identity information is<br>valid. For this reason they<br>may not be accepted in<br>some use cases. | Organization Name   | Enter Organization Name   |   |
|                                                                                                    | Email Address       | Enter Email               |   |
|                                                                                                    | Country/Region      | US - UNITED STATES        | ~ |
|                                                                                                    | Key Algorithm       | 2048-bit RSA              | ~ |
|                                                                                                    | Use Digital ID for  | Digital Signatures        | ~ |
|                                                                                                    |                     |                           |   |

3. You have now created your Digital ID and can electronically sign the PDF.